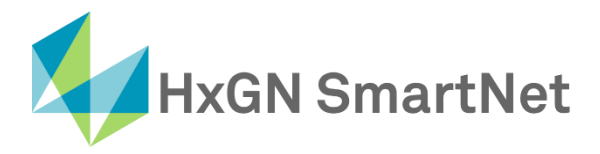

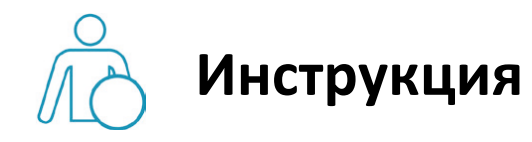

# по настройке подключения

к сети SmartNet в режиме RTK

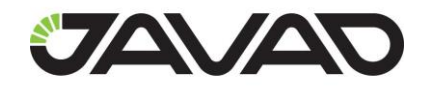

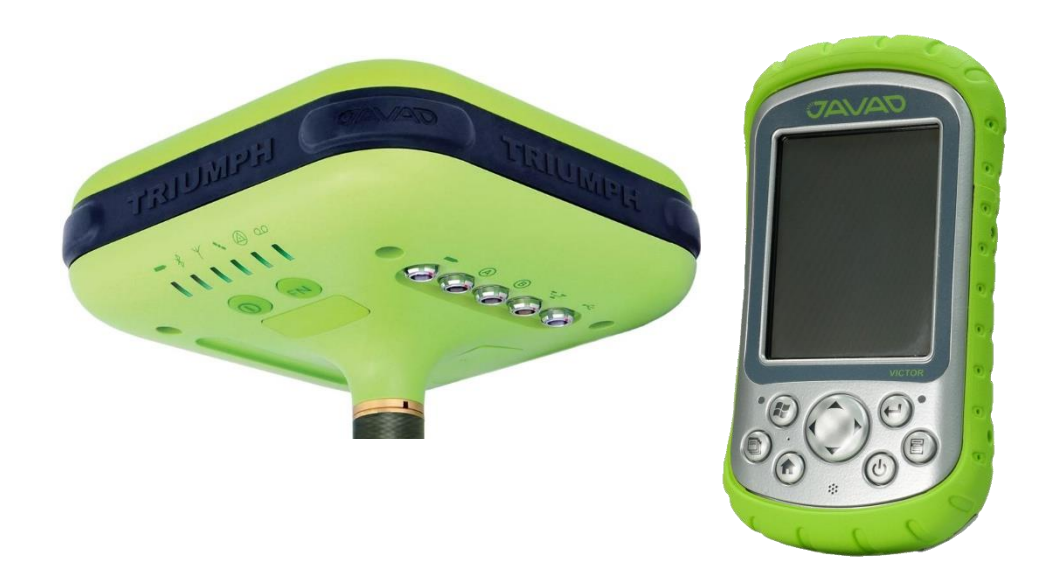

Приёмник JAVAD TRIUMPH-1

Контроллер JAVA Victor с ПО JAVAD Tracy

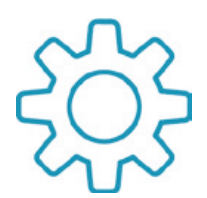

## Настройка GNSS- приемников Javad с ПО Tracy для работы в сети Smartnet в режиме RTK

1. Выберите Вкладку «Настройки» и затем закладку «Приемник», это позволяет пользователю настроить

нужный стиль приемника, создавать стили, редактировать и удалять их.

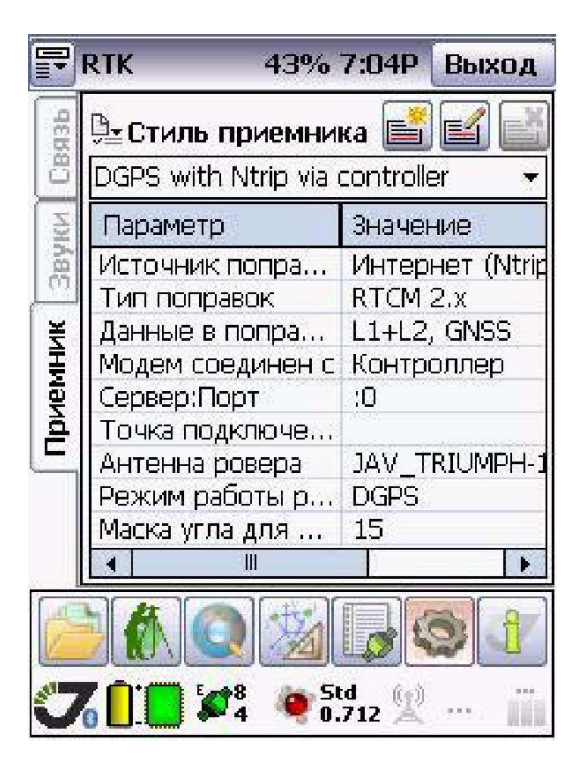

2. Из списка «Стиль приемника» необходимо выбрать RTK with NTRIP via receiver:

| 🖭 Стиль приемника 📑 📹          |    |
|--------------------------------|----|
| DGPS with Ntrip via controller | -  |
| DGPS with Ntrip via controller |    |
| DGPS with Ntrip via receiver   | ĵ. |
| RTK with GSM radio             |    |
| RTK with Ntrip via Controller  |    |
| RTK with Ntrip via receiver    |    |
| RTK with RCV via receiver      |    |
| RTK with UHF Radio             |    |

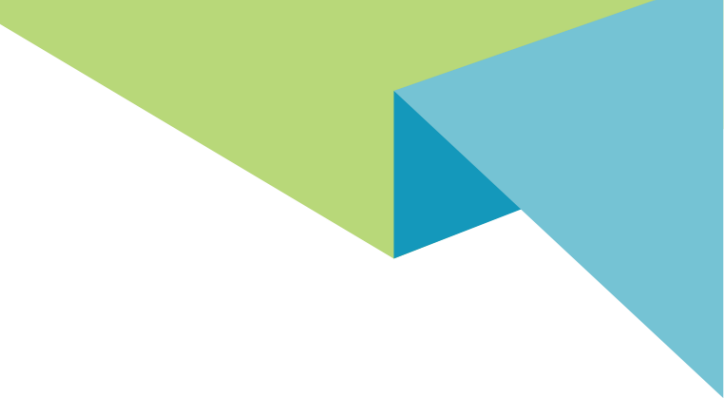

3. Затем во вкладке «Источник поправок» выбрать «Интернет (NTRIP, RCV)».

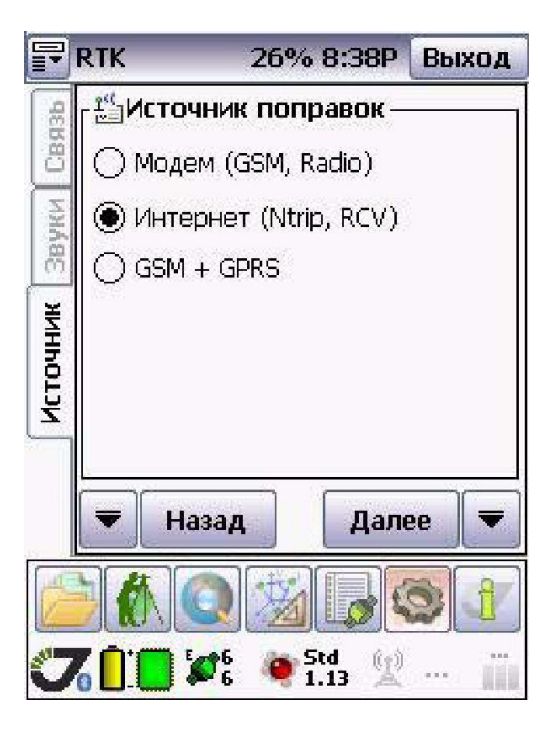

4. Далее необходимо выбрать антенну из списка.

|             | RTK                  | 37%       | 4:44P  | Выход |
|-------------|----------------------|-----------|--------|-------|
| 35          | Г<br>∱ <u>∓</u> Анте | нна рове  | pa     |       |
| CB9         | Triumph              | 1 w radio |        | ▪₿    |
| Звуки       |                      |           |        |       |
| Ант. ровера | Угол воз             | вышения,  | град [ | 15    |
|             | E Ha                 | азад      | Дале   | e 두   |

**6.** Далее выбрать **«Приемник»**, если подключение к сети интернет будет осуществляться через приемник, или **«КПК»**, если подключение будет осуществляться через контроллер. Подключение нужно выполнять через протокол **«Ntrip»**.

| F          | RTK   | 31%                  | 5:19P                  | Выход |
|------------|-------|----------------------|------------------------|-------|
| И Связь    | Мнте  | рнет подн<br>емник ( | <b>ключен</b><br>) к⊓к | I K   |
| ернет Звук | Ntrip | окол — (             | ) rcv                  |       |
| ИНТе       | T H   | азал                 | Лапе                   | 9e 🔻  |

**7.** В этом окне следует ввести параметры оператора сотовой связи: номер дозвона, имя пользователя, пароль и точку доступа. Обычно эта информация предоставляется оператором сотовой связи.

| P     | RTK 30        | % 5:27P                          | Выход |
|-------|---------------|----------------------------------|-------|
| CBA3b | Г             | GPRS                             |       |
| И     | Билайн 💌      |                                  |       |
| Звун  | Номер дозвона | *99***1;                         | #     |
| ß     | Пользователь  | beeline                          |       |
| 169   | Пароль        | beeline<br>ma internet.beeline.r |       |
| етрь  | Точка доступа |                                  |       |
| Napaw | 🔻 Назад       | Дале                             | e 🔻   |

8. В закладке «NTRIP сервера» устанавливаются параметры подключения к серверу NTRIP.

Введите IP и Порт. В поле «IP» введите smartnet.navgeocom.ru или 89.108.117.231. Для поля «Порт»

имеется несколько вариантов:

• Автоматическое подключение к ближайшей базовой станции порт **7999** или **8002**, подробности в **таблице 2**.

• Использование сетевых поправок в режиме VRS (режим виртуальной базовой станции) порт **8007** (подробнее **см. табл.2**).

• Выбор станции вручную. В случае использования данного варианта выберите нужный порт руководствуясь **таблицей 3**.

|        | RTK            | 96% 2:04P    | Выход  |
|--------|----------------|--------------|--------|
| 3b     | 📑 Парамет      | ры Ntrip сер | вера — |
| CBS    | Адрес          | Порт         |        |
| z      | 89.108.117.231 | 8002         |        |
| ByK    | Доступ         | Пароль       |        |
| 0      | user           | user         |        |
| laac   | Точка          | Поправки     | GGA    |
| a) cep |                | RTCM 3.C -   | ON 🔻   |
| Ntrip  | Таблица        | To           | чка    |
|        | 🔻 Назад        | Дал          | ee 두   |

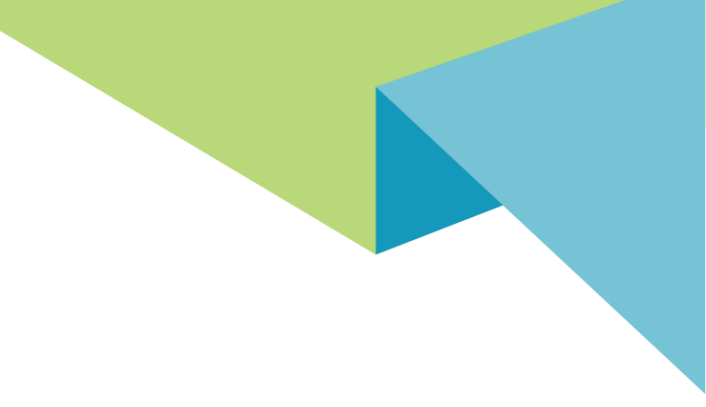

9. В окне «Уст. Ровера» необходимо задать параметры ровера:

- - Вычисление- RTK.
- - Данные в поправках- GNSS. L1+L2.
- - Режим вычисления RTK-Синхронизация по времени.

| RTK                  | 36% 4:47P                                                                    | Выход                                                                                                    |
|----------------------|------------------------------------------------------------------------------|----------------------------------------------------------------------------------------------------|
| <sub>Г</sub> 🏭 Настр | ойки ровера —                                                                |                                                                                                    |
| Вычислен             | ние                                                                          |                                                                                                    |
| RTK                  |                                                                              | -                                                                                                    |
| Данные в             | поправках                                                                    |                                                                                                    |
| GNSS,L1+             | -L2                                                                          |                                                                                                    |
| Режим вы             | ычисления RTK                                                                |                                                                                                    |
| Синхрони             | изация по времен                                                             | и 🔻                                                                                                    |
|                      |                                                                              |                                                                                                    |
| 🔻 Ha                 | зад ОК                                                                       | -                                                                                                    |
|                      | Г 🏭 Настр<br>Вычислен<br>RTK<br>Данные в<br>GNSS,L1н<br>Режим вы<br>Синхрони | Гариании<br>Вычисление<br>Вычисление<br>RTK<br>Данные в поправках<br>GNSS,L1+L2<br>Режим вычисления RTK<br>Синхронизация по времен<br>Назад ОК |

После завершения настройки стиля переходим в режим съемки.

### Приложения

#### Таблица 1

#### АРN основных операторов (сим-карта установлена в приёмнике)

| Оператор | APN                 | Логин             | Пароль            |
|----------|---------------------|-------------------|-------------------|
| Билайн   | internet.beeline.ru | beeline           | beeline           |
| MTC      | internet.mts.ru     | mts               | mts               |
| Мегафон  | internet            | gdata             | gdata             |
| Мотив    | inet.ycc.ru         | motiv             | motiv             |
| ТЕЛЕ2    | internet.tele2.ru   | Не требуется      | Не требуется      |
|          |                     | (оставить пустым) | (оставить пустым) |

#### Таблица 2

| IP                    | Порт | Точка     | Формат   | Примечание    |
|-----------------------|------|-----------|----------|---------------|
|                       |      | доступа   | поправок |               |
|                       | 8002 | NEAR      | RTCM 3   | Поправки от   |
|                       |      |           |          | ближайшей     |
|                       |      |           |          | станции.      |
|                       |      |           |          | Системы-      |
|                       |      |           |          | ГЛОНАСС, GPS  |
|                       | 7999 | NEAR_MSM4 | RTCM3    | Поправки от   |
|                       |      |           | MSM4     | ближайшей     |
|                       |      |           |          | станции.      |
|                       |      |           |          | Системы-      |
| smartnet.navgeocom.ru |      |           |          | ГЛОНАСС, GPS, |
| или                   |      |           |          | BeiDou        |
| 89.108.117.231        | 8007 | VRS       | RTCM v.3 | Сетевые       |
|                       |      |           |          | поправки в    |
|                       |      |           |          | режиме VRS.   |
|                       |      |           |          | Системы-      |
|                       |      |           |          | ГЛОНАСС, GPS  |
|                       | 8005 | MAX.NET   | RTCM v.3 | Сетевые       |
|                       |      |           |          | поправки в    |
|                       |      |           |          | режиме МАХ.   |
|                       |      |           |          | Системы-      |
|                       |      |           |          | ГЛОНАСС, GPS  |

## Таблица З

| IP                    | Регион                     | ПОРТ |
|-----------------------|----------------------------|------|
|                       | Республика Адыгея          | 7001 |
|                       | Республика                 | 7002 |
|                       | Башкортостан               | 7002 |
|                       | Республика Дагестан        | 7005 |
|                       | Республика Кабардино-<br>– | 7007 |
|                       | Балкария                   |      |
|                       | Черкесия                   | 7009 |
|                       | Республика Мордовия        | 7013 |
|                       | Республика Северная        | 7015 |
|                       | Осетия — Алания            | 7015 |
|                       | Республика Татарстан       | 7016 |
|                       | Республика Удмуртия        | 7018 |
|                       | Республика Чувашия         | 7021 |
|                       | Красндарский край          | 7023 |
|                       | Ставропольский край        | 7026 |
|                       | Астраханская область       | 7030 |
|                       | Белгородская область       | 7031 |
|                       | Брянская область           | 7032 |
|                       | Владимирская область       | 7033 |
| smartnet.navgeocom.ru | Волгоградская область      | 7034 |
| или                   | Воронежская область        | 7036 |
| 89.108.117.231        | Ивановская область         | 7037 |
|                       | Калужская область          | 7040 |
|                       | Костромская область        | 7044 |
|                       | Курганская область         | 7045 |
|                       | Курская область            | 7046 |
|                       | Липецкая область           | 7048 |
|                       | Нижегородская область      | 7052 |
|                       | Оренбургская область       | 7056 |
|                       | Орловская область          | 7057 |
|                       | Пензенская область         | 7058 |
|                       | Пермский край              | 7059 |
|                       | Псковская область          | 7060 |
|                       | Ростовская область         | 7061 |
|                       | Рязанская область          | 7062 |
|                       | Самарская область          | 7063 |
|                       | Саратовская область        | 7064 |
|                       | Свердловская область       | 7066 |
|                       | Смоленская область         | 7067 |
|                       | Тамбовская область         | 7068 |
|                       | Тверская область           | 7069 |

E:smartnet@geosystems.ru;

| IP                                             | Регион              | ПОРТ  |
|------------------------------------------------|---------------------|-------|
|                                                | Тульская область    | 7071  |
|                                                | Тюменская область   | 7072  |
|                                                | Ульяновская область | 7073  |
| smartnet.navgeocom.ru<br>или<br>89.108.117.231 | Челябинская область | 7074  |
|                                                | Ярославская область | 7076  |
|                                                | Москва и Московская | 7077  |
|                                                | область             | ,0,,, |
|                                                | Республика Крым и   | 7082  |
|                                                | Севастополь         | 7002  |

E: smartnet@geosystems.ru;